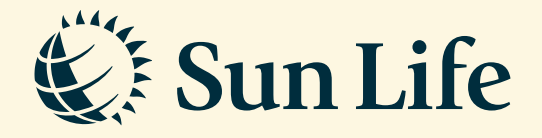

## Claim Submission Guide via SunAccess

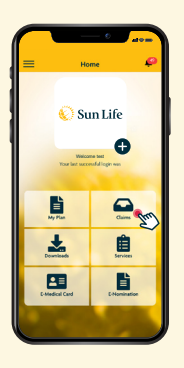

→ Step 1 Login to SunAccess and click on 'Claims'

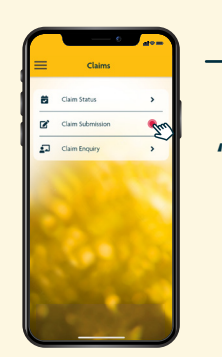

→ **Step 2** Select 'Claim Submission'

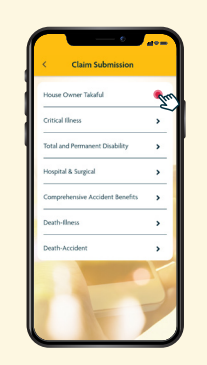

**Step 3** Select the type of Claim Submission

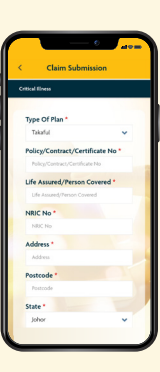

**Step 4** Fill in the required details

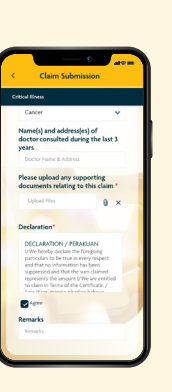

**Step 5** Attach your supporting documents

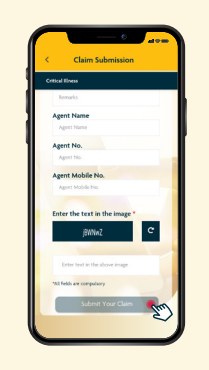

**Step 6** Click on 'Submit Your Claim'

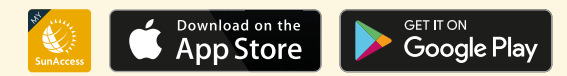